- 1. Log into your Outlook Account
- 2. On the lefthand menu bar, click the calendar icon:

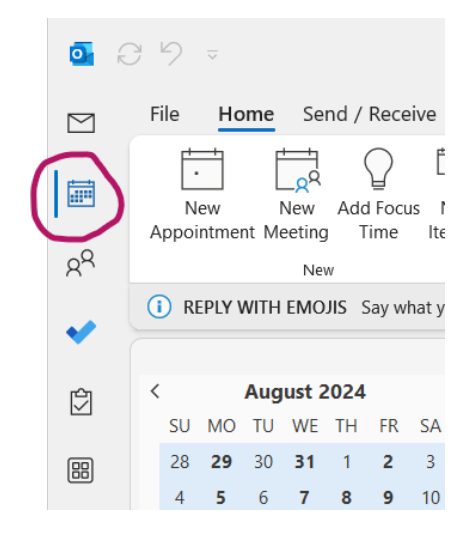

3. From the top menu bar, choose "Add Calendars+"

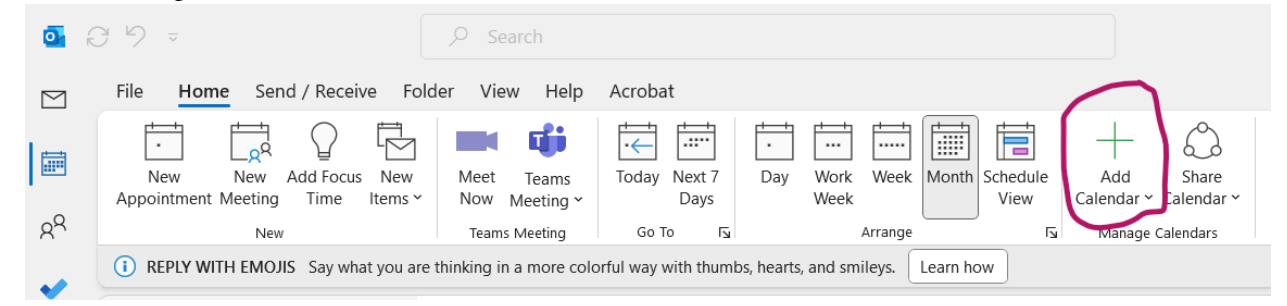

- 4. From the dropdown menu, choose "From Address Book"
- 5. In the search bar, type "registrar" and hit Enter.

| Select Name: Offline Glob | al Address List |   |                            |                 |            | $\times$ |
|---------------------------|-----------------|---|----------------------------|-----------------|------------|----------|
| Search: • All columns     | ) Name only     | A | Address Book:              |                 |            |          |
|                           | → ×             |   | Offline Global Address Lis | t - 🖛 @washci 🗸 | Advanced F | ind      |
| Name                      | Title           |   | Business Phone             | Location        | Department | Em       |

6. You may be given two options for Registrar's Office. <u>Double click</u> the one with the person icon (highlighted here). The email address should be <u>registrar@washcoll.edu</u>. Then hit OK.

| eqistrar           | → ×       | Search Results - Offline Global Address List V |          |            |   |  |
|--------------------|-----------|------------------------------------------------|----------|------------|---|--|
| Name               | Title     | Business Phone                                 | Location | Department | E |  |
| 2 A 11 - 11 1 m    | Registrar |                                                |          | REG        |   |  |
|                    | Registrar |                                                |          | REG        |   |  |
|                    | Registrar |                                                |          | REG        |   |  |
| Registrar's Office |           |                                                |          |            |   |  |
| Registrar's Office |           |                                                |          |            |   |  |
|                    |           |                                                |          |            |   |  |
|                    |           |                                                |          |            |   |  |
|                    |           |                                                |          |            |   |  |
|                    |           |                                                |          |            |   |  |
|                    |           |                                                |          |            |   |  |
|                    |           |                                                |          |            |   |  |
|                    |           |                                                |          |            |   |  |
|                    |           |                                                |          |            |   |  |
|                    |           |                                                |          |            |   |  |
|                    |           |                                                |          |            |   |  |
|                    |           |                                                |          |            |   |  |
|                    |           |                                                |          |            |   |  |
|                    |           |                                                |          |            |   |  |

7. On the lefthand side, you'll now see that the Registrar's office calendar is visible. You can toggle it on and off by clicking on it if you ever need to check deadlines or upcoming academic dates.